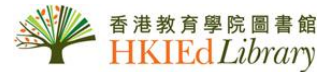

# User Guide for ProQuest Databases @

The Library has subscribed to the following ProQuest databases, which are "EdLINK-enabled":

(Note: **EdLINK** is an integrated e-resources linking platform. Simply click on the "EdLINK" button in the result list and you will be directed to the full text of an article or Library Catalogue.)

- **ABI Inform Complete** covers business and management as well as related functional areas including trends, corporate strategies and tactics, product and competitive information.
- Australian Education Index coverage includes trends and practices in teaching, learning and educational management.
- ebrary® e-books full-text e-books in a wide range of subject areas.
- **ERIC** (1966 current) provides coverage of journal articles, conferences, meetings, government documents, theses, dissertations, reports, audiovisual media, bibliographies, directories, books and monographs.
- CBCA Education provides indexing and full text access to the principal education literature published in Canada.
- International Index to Music Periodicals Full Text (1874 current) covers the full spectrum of subjects and all
  aspects of music, including music education, performance, ethnomusicology, musical theatre, theory, popular music
  forms and composition.
- Linguistics and Language Behavior Abstracts (1973 current) covers all aspects of the study of language including phonetics, phonology, morphology, syntax and semantics.
- **PAIS** International (1972 current) covers issues in public policy, combining both PAIS Archive and PAIS International, with coverage from 1915 to present.
- **Physical Education Index** (1940 current) contains publications from peer-reviewed journals, report literature and conference proceedings from the area of physical education.
- **PILOTS** (1871 current) contains citations to all literature on post-traumatic stress disorder (PTSD) and other mental-health sequelae of traumatic events.
- **ProQuest Dissertations & Theses A&I** Includes citations and abstracts of doctoral dissertations and master's theses. Preview of the first 24 pages is provided for titles published in and after 1997.
- ProQuest Education Journals (1988 current) covers almost 600 leading journals in education and related fields.
- **ProQuest Historical Newspapers: South China Morning Post (1903-1995)** With searchable, full text coverage from South China Morning Post's origin in 1903 up to and including 1995, users will be able to search the entirety of the newspaper including advertisements, editorials, cartoons, and photographs that illuminate history as much as the news articles.
- ProQuest Research Library covers general reference, social sciences, humanities, general sciences, and business.
- Social Services Abstracts (1979 current) provides abstracts of journal articles and citations to book reviews drawn from over 4,800 serials publications, and also provides abstracts of books, book chapters, dissertations, and conference papers.
- **Sociological Abstracts** (1952 current) provides bibliographic coverage of current research focused on social work, human services, and related areas, including social welfare, social policy, and community development

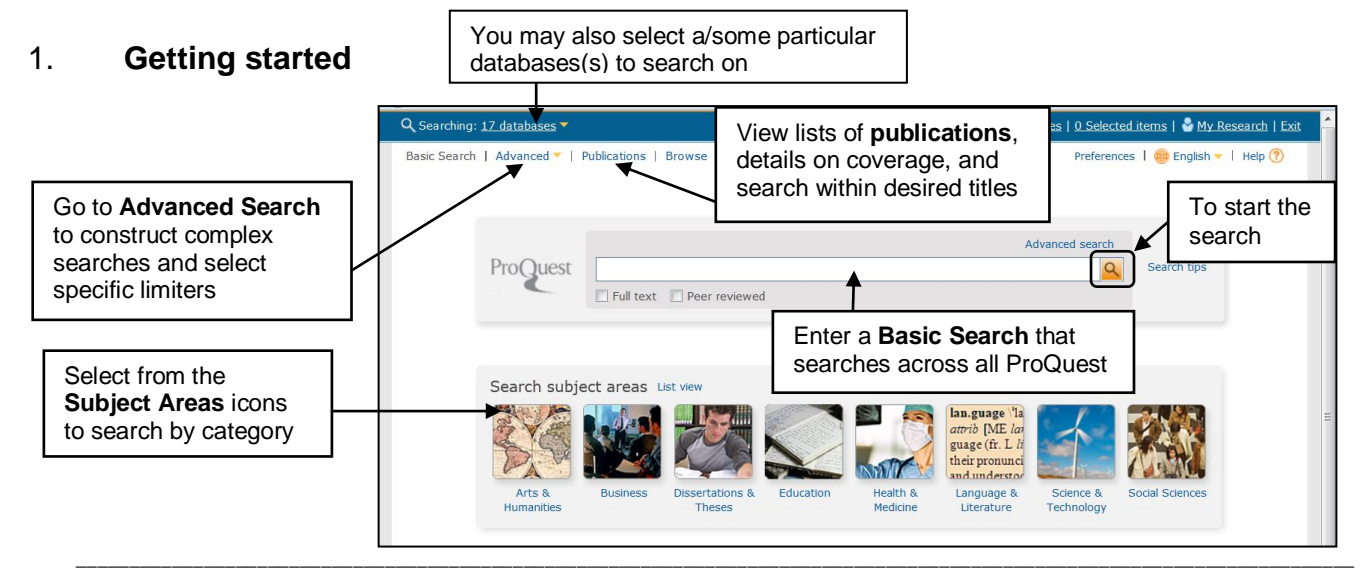

## 2. Advanced search

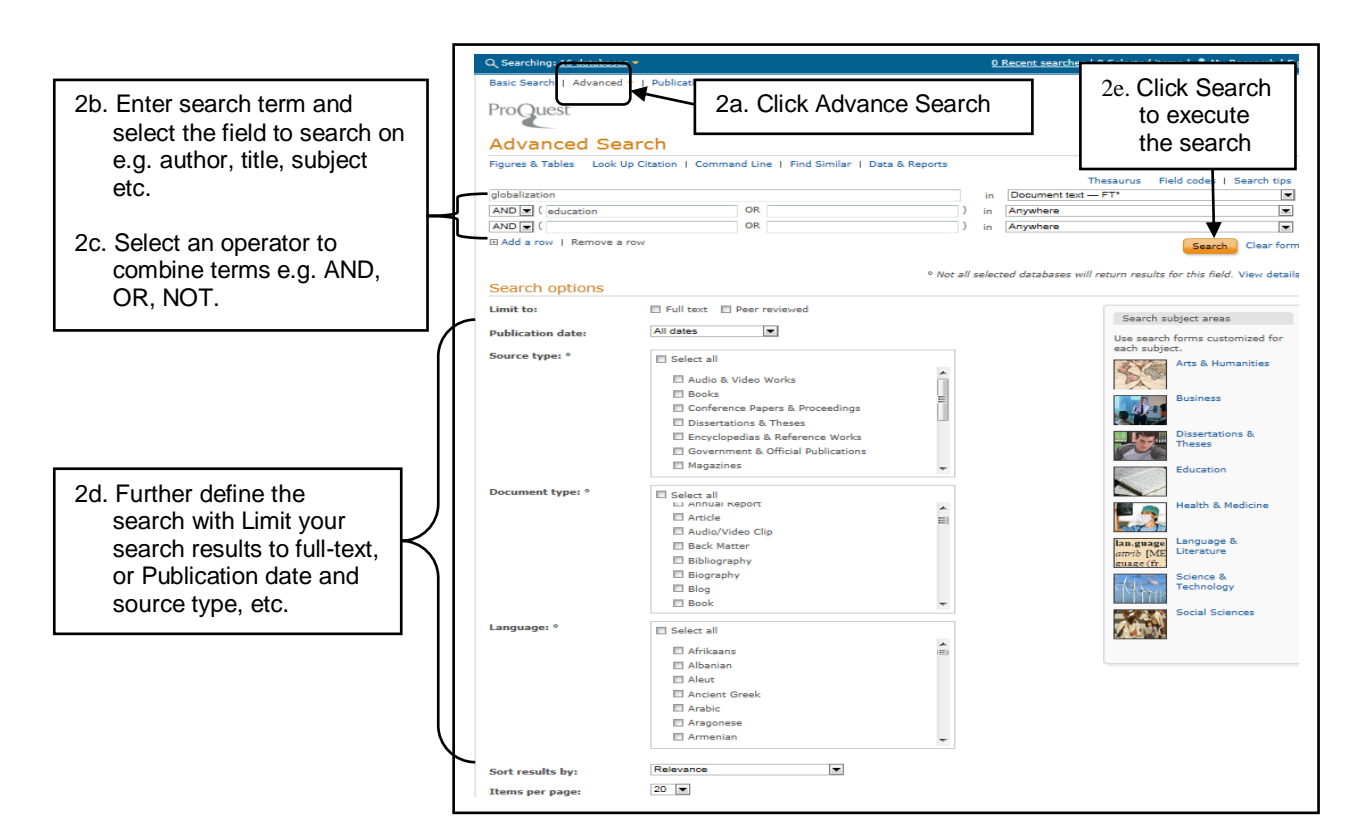

### 3. Search result

- 3a. Modify search options.
- 3b. Set up alerts, Create RSS feed, Save Search
- 3c. Search within results to narrow results
- 3d. Mark items to "Save to My Research" folder, or "Email", "Print", "Cite", "Export/Save" from the results page
- 3e. Sort or narrow results by relevance, publication date etc.
- 3f. Preview the contents
- 3g. To view the Citation / Abstract or fulltext

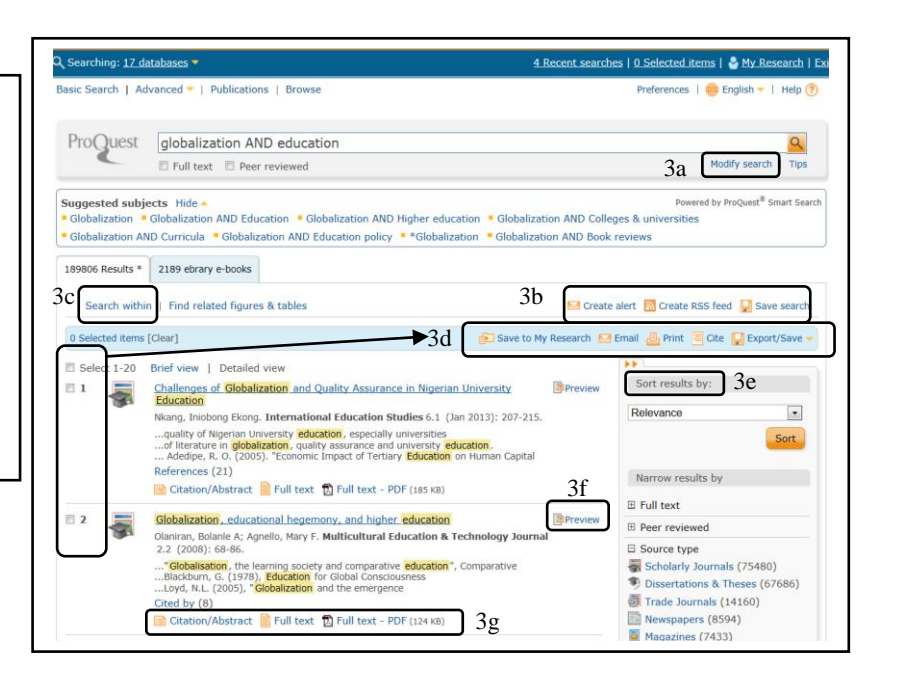

## 4. Other feature and tools

#### 4a. My Research - Creating a person account

My Research is a place where you can save, manage, and organize the content and supporting materials you find and create in ProQuest. You can add documents, shared lists, delete, email, print, cite, export/save and more in My Research. Click on My Research at the op right hand corner, the default page title is Folder: All documents. The selected tab is Documents. Unless you add them to a different folder, they'll remain in All documents. Any documents that you add to My Research while you are signed in are automatically saved when your current session ends.

## ...Conťd

| Provered by<br>Ref Works<br>Documents Searches (1) Alerts (0) RSS feeds (0) Tags (0) Shared lists Widgets Account Import to<br>My Research<br>Folder: All documents (176)<br>Current folder: All Documents<br>Current folder: All Documents<br>Current folder: State (Nov 2010).<br>Current folder: State (Nov 2010).<br>Current folder: Current folder: State (Nov 2010).<br>Current folder: Current folder: State (Nov 2010).<br>Current folder: Current folder: State (Nov 2010).<br>Current folder: Current folder: State (Nov 2010).<br>Current folder: Current folder: State (Nov 2010).<br>Current folder: State (Nov 2010).<br>Current folder: Current folder: State (Nov 2010).<br>Current folder: State (Nov 2010).<br>Current folder: Stat | Search                  |                                                                                                    |                                                                                                    |                                              |                                   |            | Preferenc     | es   🌐 Eng               | lish 🔻   Help ( |              |             |
|----------------------------------------------------------------------------------------------------|-------------------------|----------------------------------------------------------------------------------------------------|----------------------------------------------------------------------------------------------------|----------------------------------------------|-----------------------------------|------------|---------------|--------------------------|-----------------|--------------|-------------|
| Documents<br>(176)       Searches (1)       Alerts (0)       RSS feeds (0)       Tags (0)       Shared lists       Widgets       Account       Import to<br>My Research         Folder: All documents (176)         Current folder: All Documents       1       2       3       4       5       6       7         Import to Select items 1-20       Impact of Globalization on Higher Education: An Empirical Study of Education Policy &<br>Planning of Design Education in Hong Kong<br>International Education Studies (Nov 2010).       Impact of Globalization Colspan="4">Impact (Nov 2010).                                                                                                    | ProQuest                | My Researc                                                                                                    | ch Ref Wor                                                                                                    | y<br>ks                                      |                                   |            |               |                          |                 |              |             |
| Folder: All documents (176)         Current folder: All Documents         Image: All Documents       Image: All Documents         Image: All Documents       Image: Al                                                                                                    | Documents<br>(176) Sear | ches (1) Alerts (0)                                                                                                    | RSS feeds (0)                                                                                                    | Tags (0)                                     | Shared lists                      | Widgets    | Account       | Import to<br>My Research |                 |              |             |
| Current folder:       All Documents       1       2       3       4       5       6       7         Image: Select items 1-20       Image: Add to folder in the select items in the select items in the select item in the select item in the select item in the select item in the select item in the select item in the select item in the select item in the select item in the select item in the select item in the select item is select item in the select item in the select item in the select item is select item.         Image: Image: Ima                                                                                                    | Folder: Al              | l documen                                                                                                    | ts (176)                                                                                                    |                                              |                                   |            |               |                          |                 |              |             |
| Impact of Globalization on Higher Education: An Empirical Study of Education Policy & Planning of Design Education in Hong Kong International Education Studies (Nev 2010).       Impact of Globalization on Higher Education: An Empirical Study of Education Policy & Sort by:                                                                                                    | Current folder: All     | Documents                                                                                                    |                                                                                                    |                                              | 1                                 |            | 2             | 3                        | 4 5             | 5 6          | 7           |
| Impact of Globalization on Higher Education: An Empirical Study of Education Policy &         Planning of Design Education in Hong Kong         International Education Studies (Nov 2010).                                                                                                    | Select items 1-20       | D C                                                                                                    |                                                                                                    |                                              | Add to fol                        | der  🎦 Sha | nre in list [ | 🔇 Delete   🖂 E           | mail 😃 Pr       | int 📃 Cite   | Export/Save |
| Link to full text This is a non-ProQuest reference from your RefWorks account. Notes: Add notes In folders: Education Saved: March 12 2014 So                                                                                                    | ☑ 1                     | Impact of Globalizat<br>Planning of Design B<br>International Educati<br>Link to full text This<br>Notes:<br>In folders: Edu<br>Saved: Mar | ion on Higher Ed<br>ducation in Hon-<br>on Studies (Nov 20<br>is a non-ProQue<br>Add notes<br>cation<br>ch 12 2014 | ucation: Ai<br>g Kong<br>10).<br>st referenc | n Empirical Stu<br>e from your Re | dy of Educ | ation Polic   | y &                      | Sort            | by:<br>added | ▼<br>Sort   |
|                                                                                                    |                         |                                                                                                    | o folder                                                                                                    |                                              |                                   |            |               |                          |                 |              |             |

4a.2 Select the checkboxes corresponding to each document you want to include in your list. Click Share in list button. If you do not have a public profile, you'll be prompted to create one from your account information.

- 4a.3 Click Delete button to remove the selected document from your list
- 4a.4 Click Email button an item to yourself and others.
- 4a.5 Click Print button to open a version of the currently displayed document formatted for printing.
- 4a.6 Click the Cite to create a formatted citation you can include in a bibliography.
- 4a.7 Export or save with one or more documents to a citation manager, reporting tool or file. Click Export/Save button. Make a selection from the Content drop-down, specifying the output format. If you have a RefWork accounts, you can synchronize it at any time with your existing My Research account.

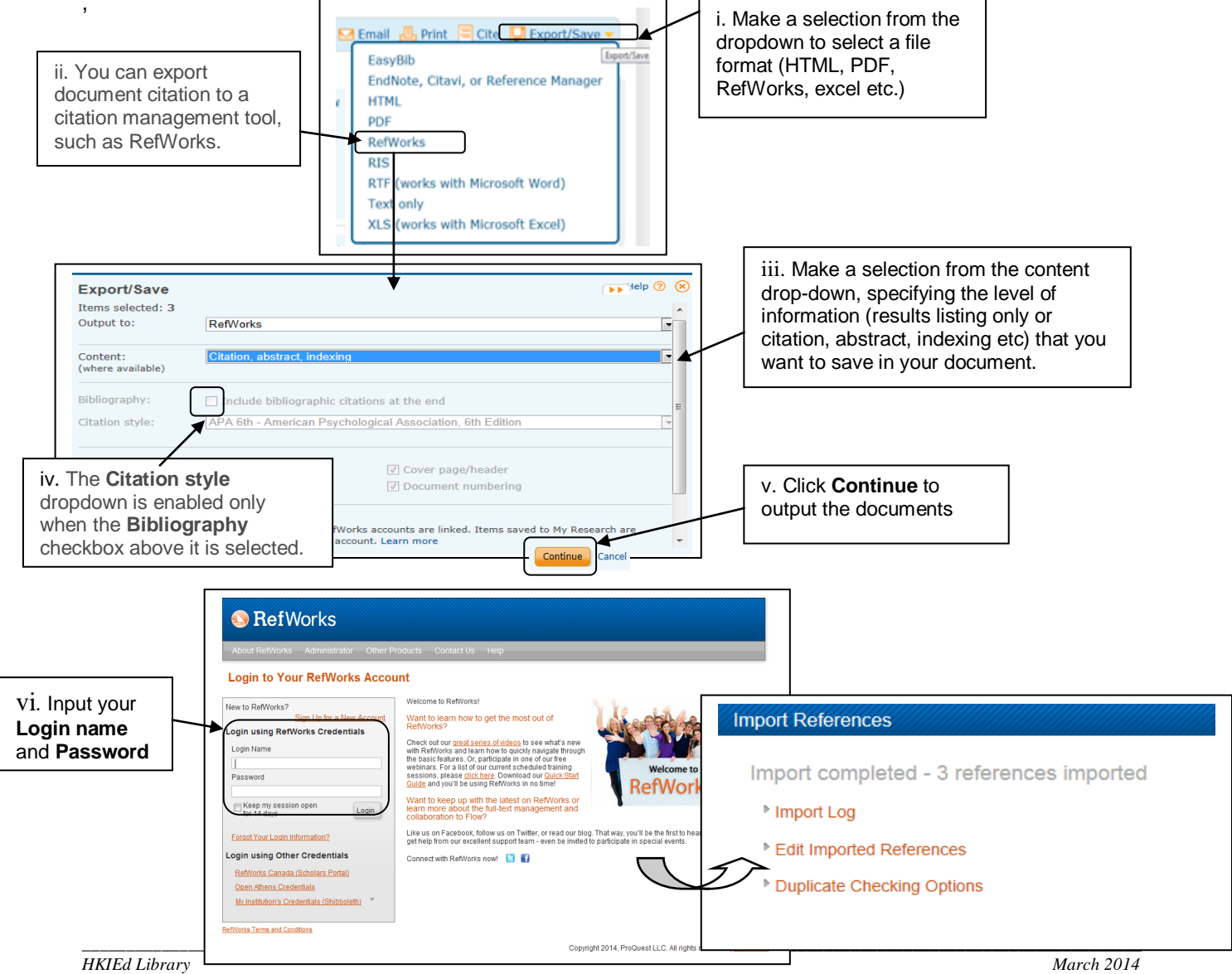

## 4b. Alert set up, create RSS Feed and Save Search

🖂 Create alert 🛛 Create RSS feed 🛛 📙 Save search

#### 4b.1 Create Alert – create new content alerts to be sent via email.

| 1. View sources that will be used in with searching for the alert.                                                   | Create alert Help ③ ③<br>Crigate and schedule alerts to deliver new documents matching your search as they become available in<br>ProQuest. Create a My Research account to modify, delete, or view all of your alerts.<br>Note: Content from the ebrary e-books database will not be included in alert emails or RSS delivery at this<br>time. |
|----------------------------------------------------------------------------------------------------|----------------------------------------------------------------------------------------------------|
| 2. Enter e-mail details and optional                                                                                 | Name this alert:* Search defails Databases: All databases searched View list                                                                                                    |
| format                                                                                                    | Step 2-Define your alert email           Send to:           Subject:         globalization AND education                                                                                                    |
| 3. Include either new materials only, or<br>choose to also receive historical<br>information                         | Message: Add message (ortional) Format: C HTML C Plain text (no images or text formatting) Step 3-Define your alert content Include search C Yes C No                                                                                                    |
| 4. Schedule to receive alerts daily,<br>weekly, monthly, or quarterly. Stop<br>alerts in as little as two weeks or a | Indude highlighting: @ Yes C No Indude: Newly published documents only  Step 4-Schedule your alert                                                                                                    |
| much as one year. Renew at any time.                                                                                 | Send:       C Daily C Weekly @ Monthly C Quarterly         Stop after:       2 months         You will be able to extend an alert past any end date you specify here.         Send scheduled alert even when no new documents match my search                                                                                                   |
| 5. Click <b>Create alert</b> button to savesettings                                                                  | This service is not intended for people under the age of 13 years old. If you are under the age of 13, please exit this service.                                                                                                    |

#### 4b.2 Create RSS Feed – create an on-demand RSS Feed URL to run any saved search

| Set up your RSS                                             | feed                                                                                                    | Help 🥝                                                 | × ×                                                                                                    |
|-------------------------------------------------------------|----------------------------------------------------------------------------------------------------|--------------------------------------------------------|----------------------------------------------------------------------------------------------------|
| Note: Content from the<br>Review search<br>Name this feed:* | e ebrary e-books database will not be included in alert er<br>details<br>ProQuest: globalization AND education              | nails or RSS delivery at this time.<br>*Required field | d                                                                                                    |
| Searched for:<br>Databases:                                 | globalization AND education<br>All databases searched View list 🔻                                                           |                                                        |                                                                                                    |
| Define your RS<br>Include search detai<br>Include:          | SS feed preferences<br>ils:  Yes  No<br>Newly published documents only<br>Newly added documents, including historical items | Choose to information alo                              | isolate only newly found<br>h time the feed is run, or<br>also receive historical<br>ong with new materials |
|                                                             | g,                                                                                                    | Create feed Cance                                      | 31                                                                                                    |

#### 4b.3 Save Search - save the selected documents to My Research

Click **Save search** to save the current search to My Research. After you save a search, you'll be able to re-run it anytime you are in ProQuest.